自動化物販大作戦~16mission~

リサーチ準備編

#### mission3

# ワード検索に 売れ筋商品のヒントが!

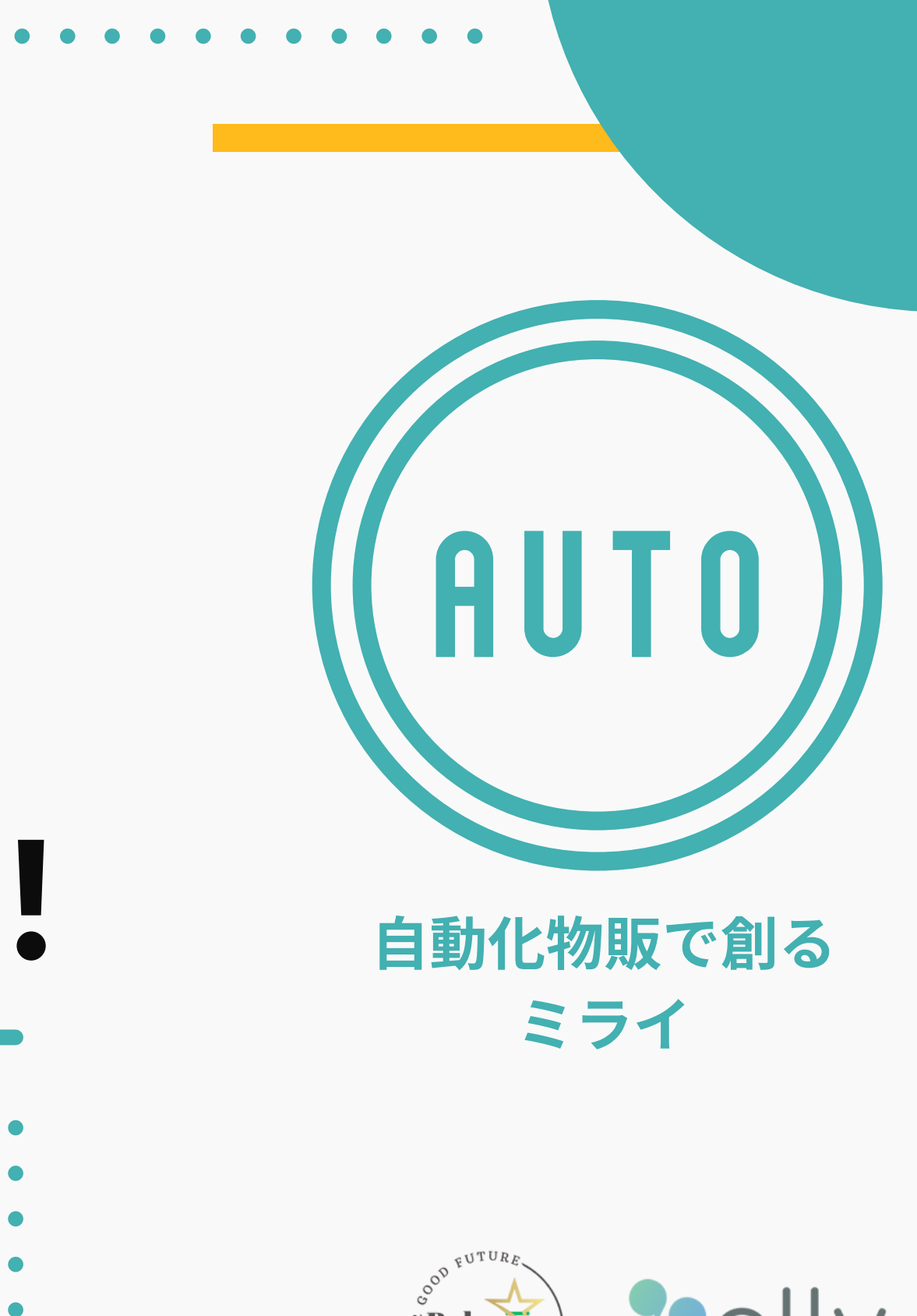

Sep Step

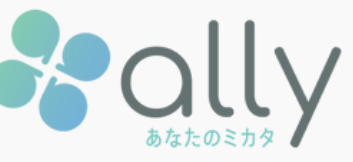

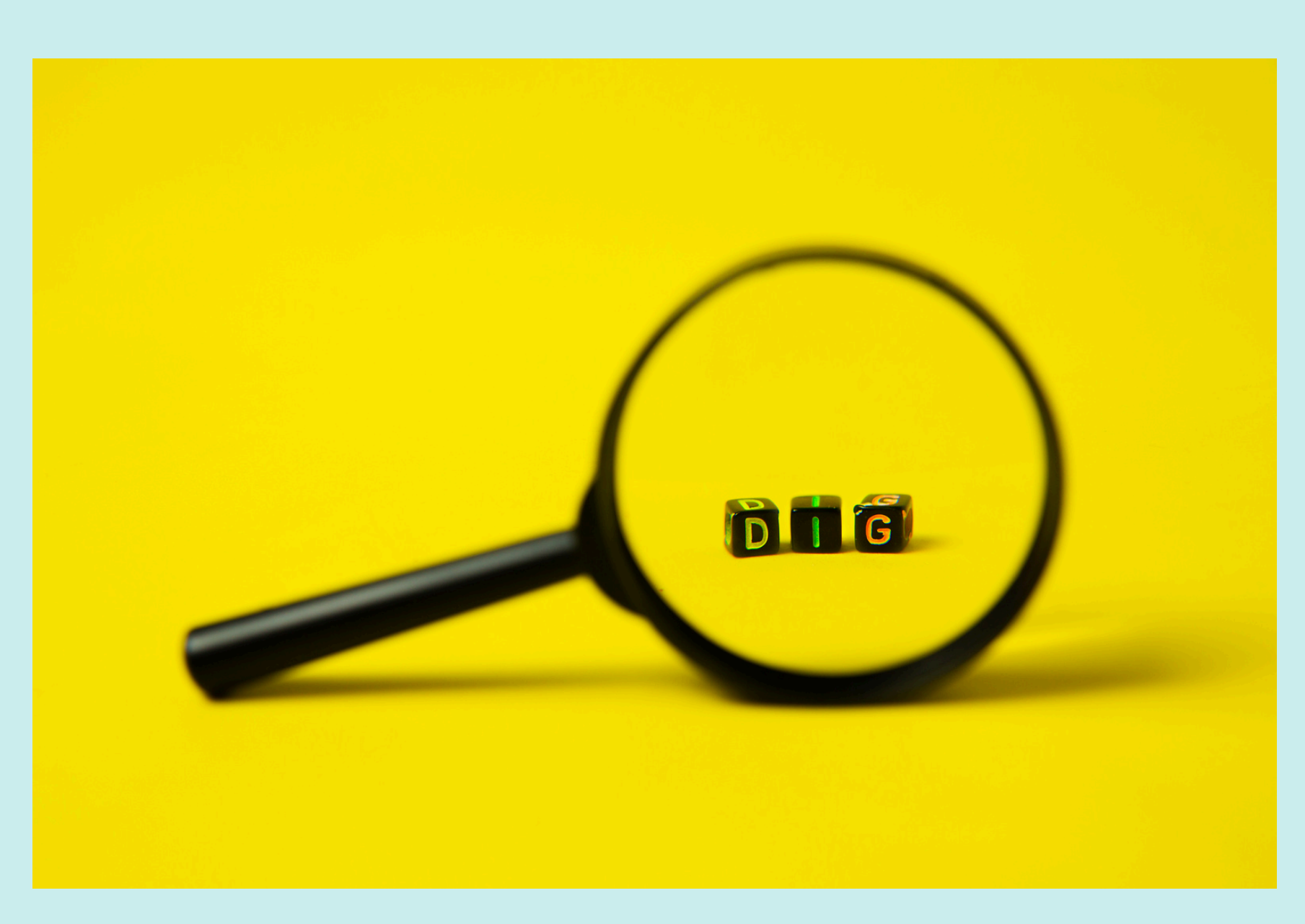

# ワード検索に 売れ筋商品のヒントが!

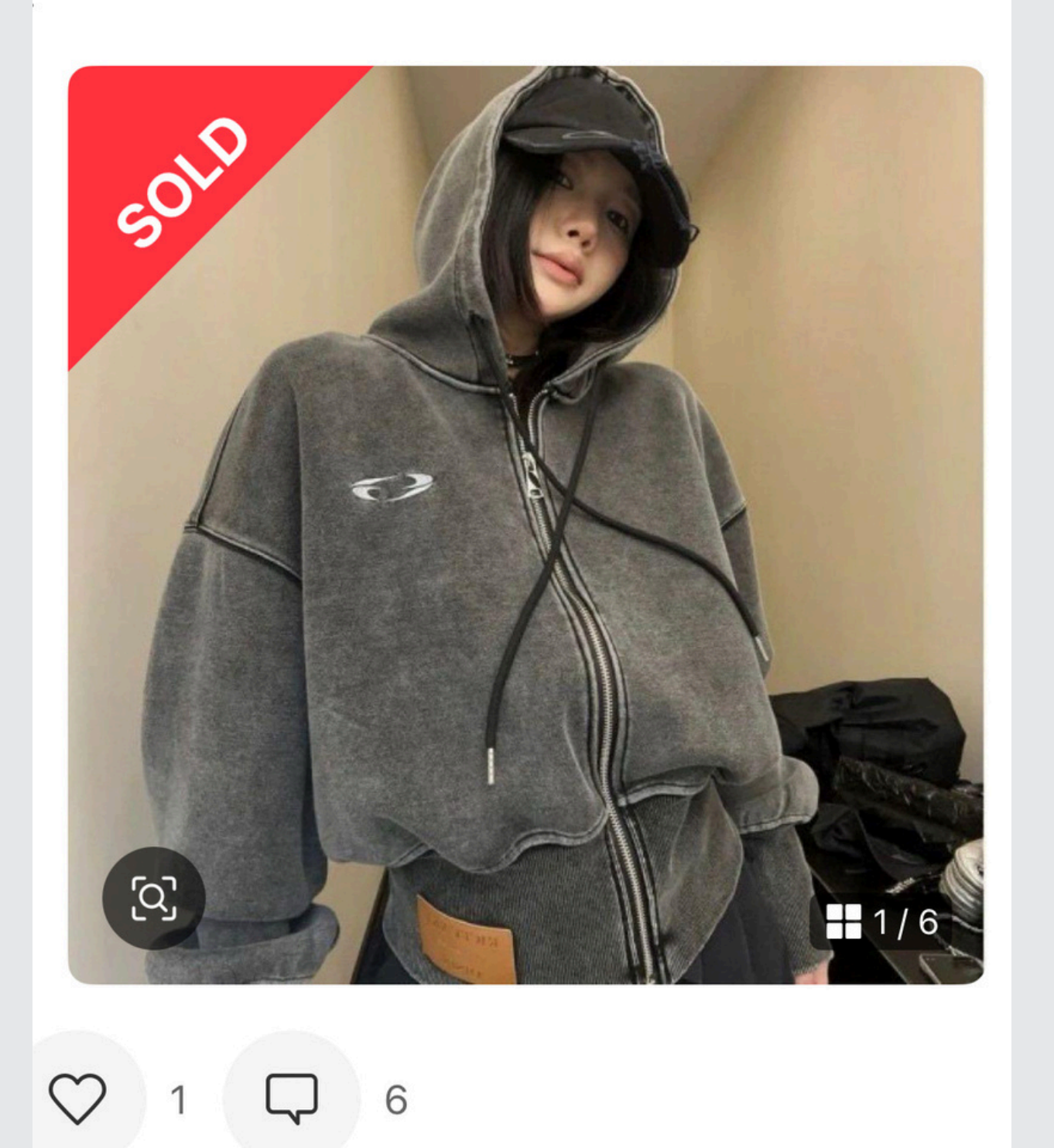

### mission1で選んだカテゴリーから、 モデル着用の写真を探そう!

※もしモデルの写真がない場合は 別のカテゴリーから探そう

# 画像の様にモデルが着ている商品や、 写真構図がプロっぽいアイテムは アリババ製品の可能性が高い!

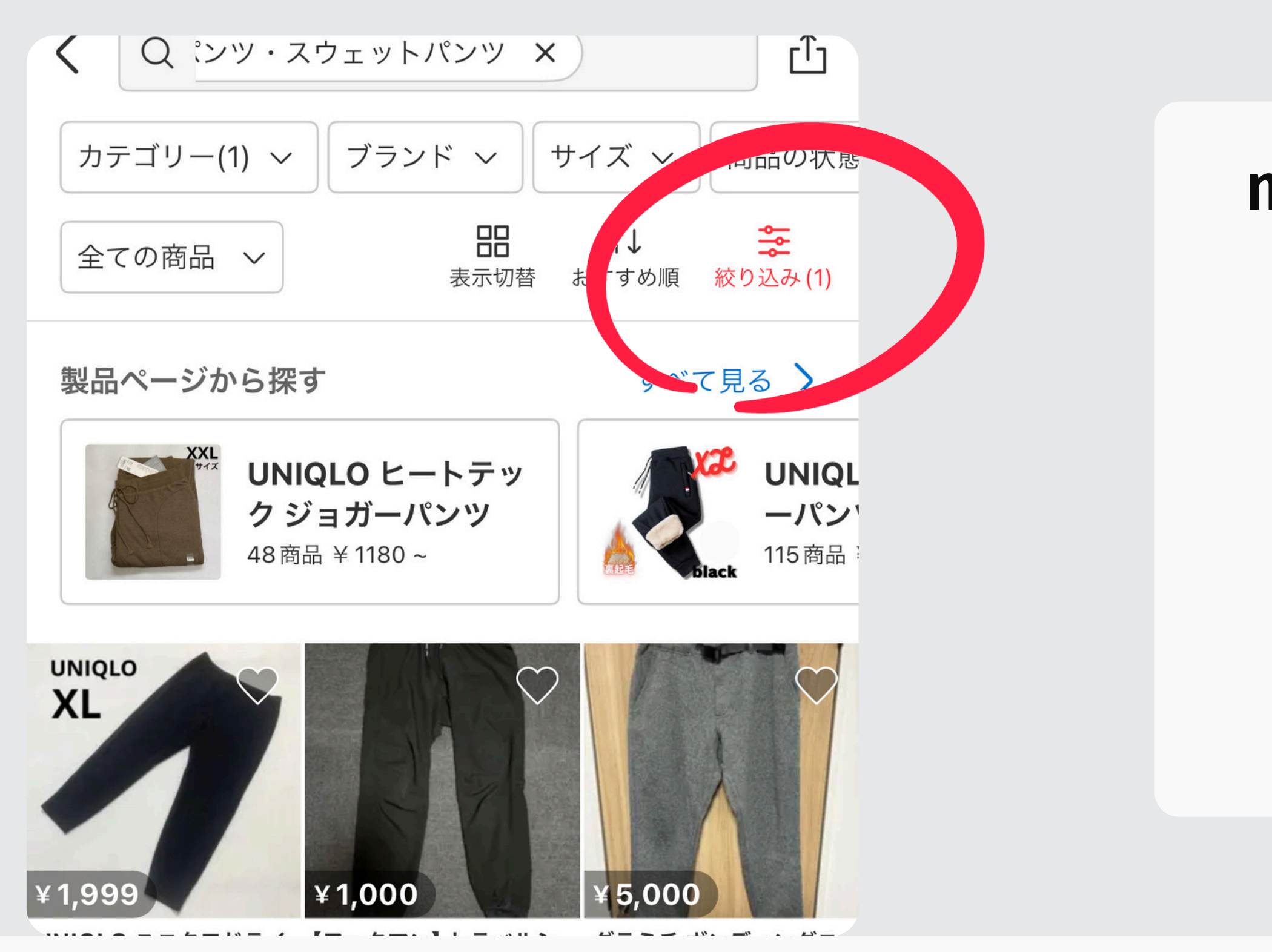

#### mission1で見つけた 気になるカテゴリー から絞り込みます

※化粧品、液体類、 ブランドコピー品、 キャラクターものはNG! (関税没収対象)

| 1 de                       | 販売中 売り切れ                    |
|----------------------------|-----------------------------|
| THE ALLEY OF               | 出品者                         |
| MARACAN                    | 個人 ショップ (メルカリ Shops)        |
| <b>∉ 2,500</b><br>ナラカミーチェ  | 商品の状態                       |
| イプ柄長袖シャ                    | 新品、未使用 未使用に近い               |
|                            | 目立った傷や汚れなし                  |
| Mag                        | やや傷や汚れあり 傷や汚れあり             |
| ¥ 3,980<br>ペイズリー柄 長<br>古着屋 | 全体的に状態が悪い                   |
| P                          | <b>価格</b> ¥300 - ¥9,999,999 |
| adidaeut                   | 検索する                        |

# 売り切れ、 個人、 新品、未使用、 にチェックを 入れます

| 12h                         | 販売中 🗸 売り切れ                  |
|-----------------------------|-----------------------------|
| 5010                        | 出品者                         |
| T K T K T                   | ✓ 個人 ショップ (メルカリ Shops)      |
| ¥ 1,390<br>てくてく様専用          | 商品の状態                       |
| NS S                        | ✓ 新品、未使用 未使用に近い             |
| 3                           | 目立った傷や汚れなし                  |
| K                           | やや傷や汚れあり 傷や汚れあり             |
| ¥ 1,000<br>レディース 長袖<br>Mサイズ | 全体的に状態が悪い                   |
| P                           | <b>価格</b> ¥300 - ¥9,999,999 |
| adidant                     | 検索する                        |

# 売り切れ、 個人、 新品、未使用、 にチェックを 入れます

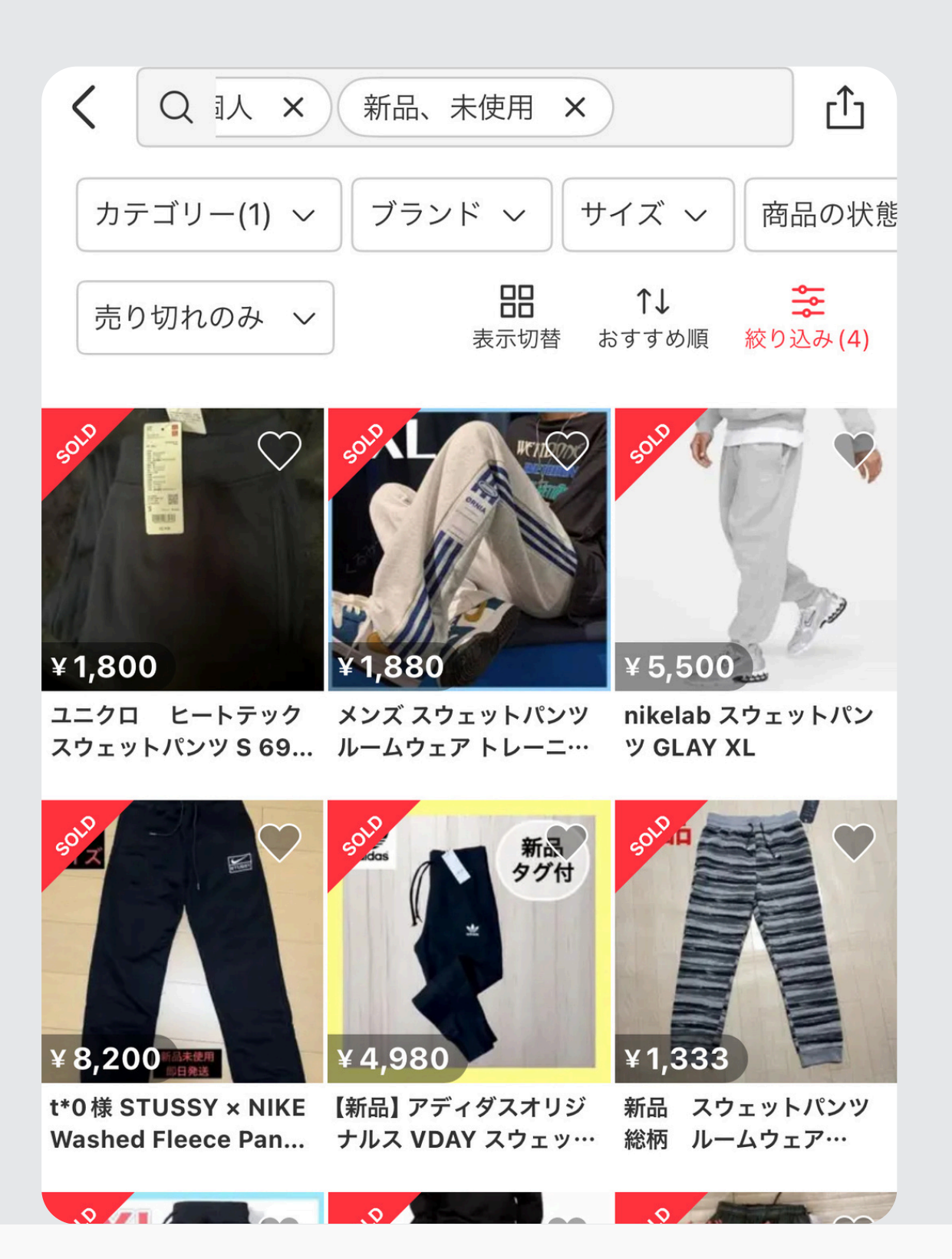

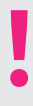

# 画像の様に ソールドの 商品だけが 検索されます

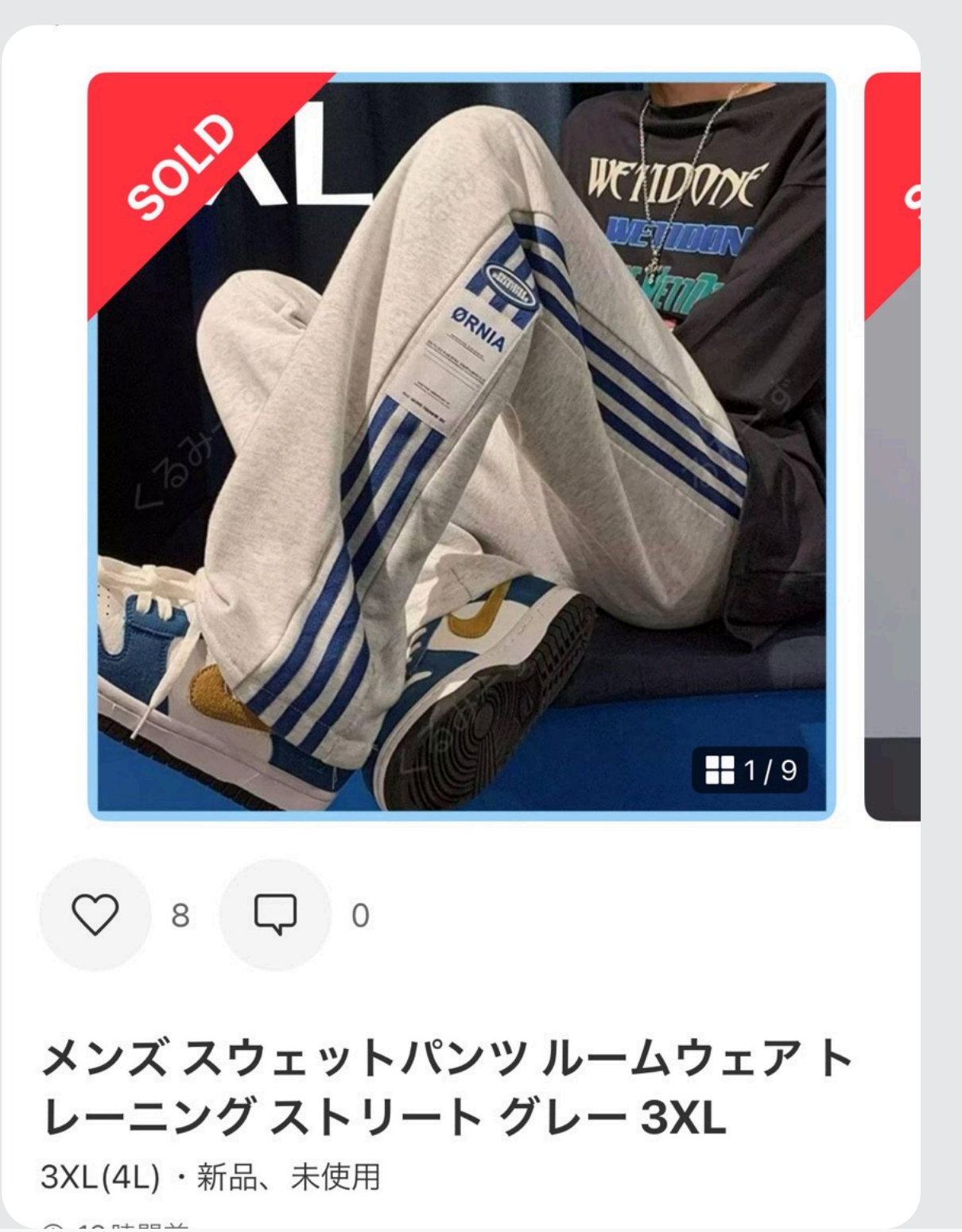

# モデルが 着用している 商品を 選択します

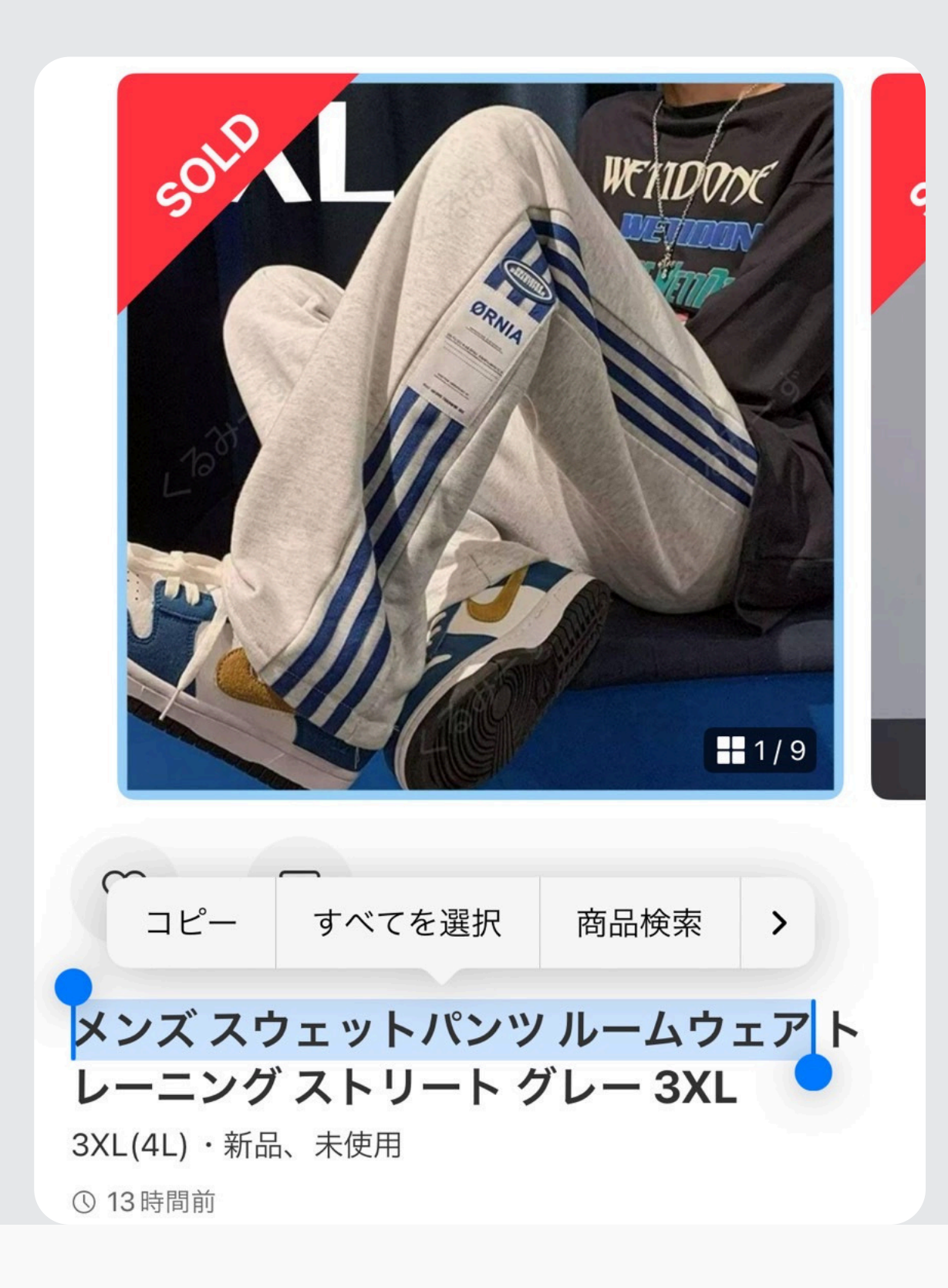

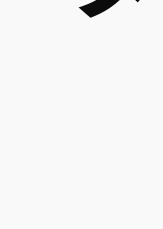

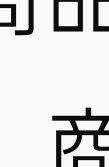

冒頭2、3ワードがオススメ

### タイトルをコピーして ワード検索

#### 商品名すべてをコピーすると 商品検索が絞られすぎる

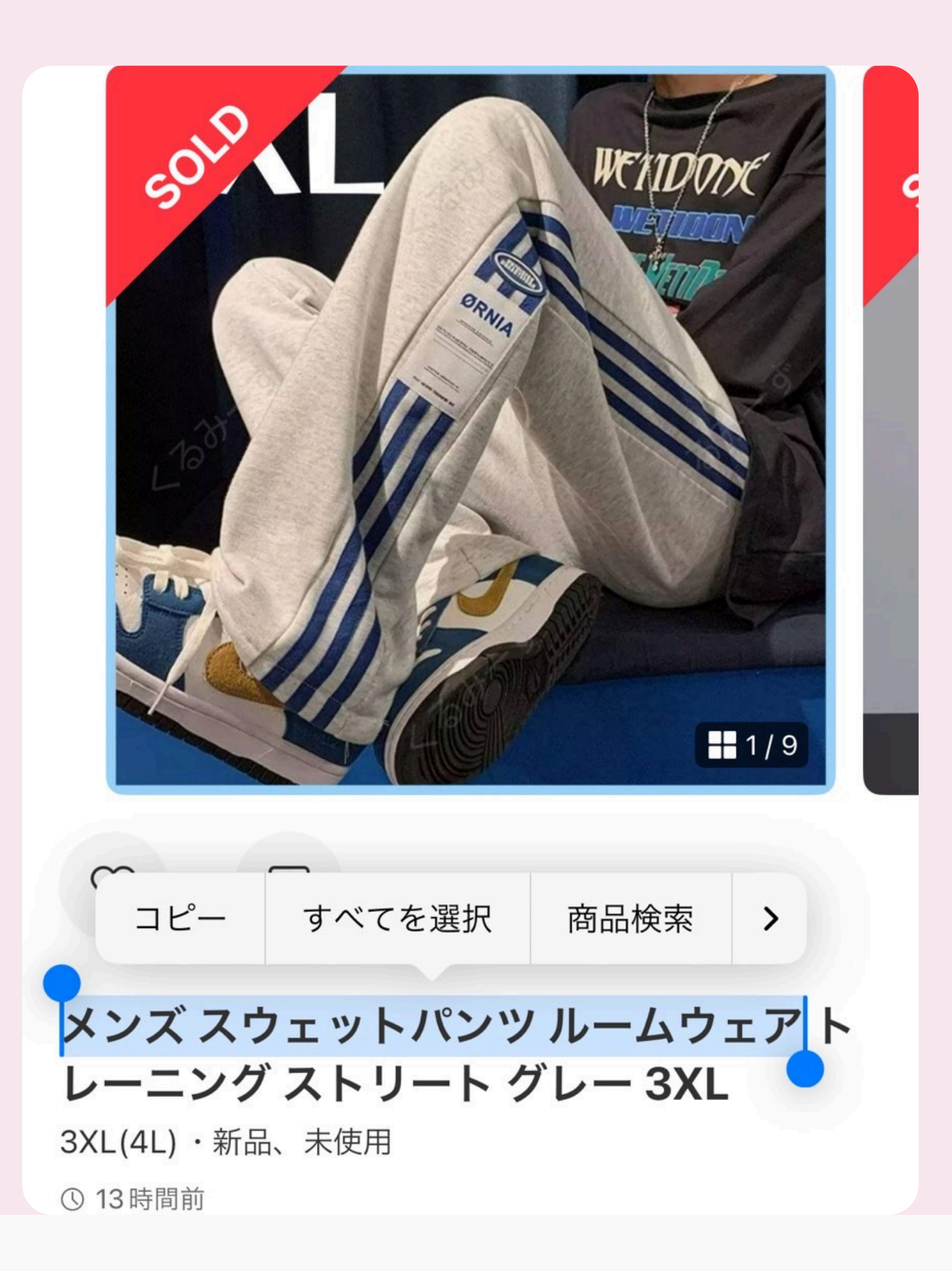

ルームウェア トレーニング ストリート グレー 3XL ・メンズ スウェットパンツ ルームウェア ・スウェットパンツ ルームウェア トレーニング ・メンズ スウェットパンツ トレーニング

> 使うワードで商品の 表示のされ方が変わります

# メンズ スウェットパンツ

ャツ M 白ブラウス ブ… ドブラウス&センター… ブローチ

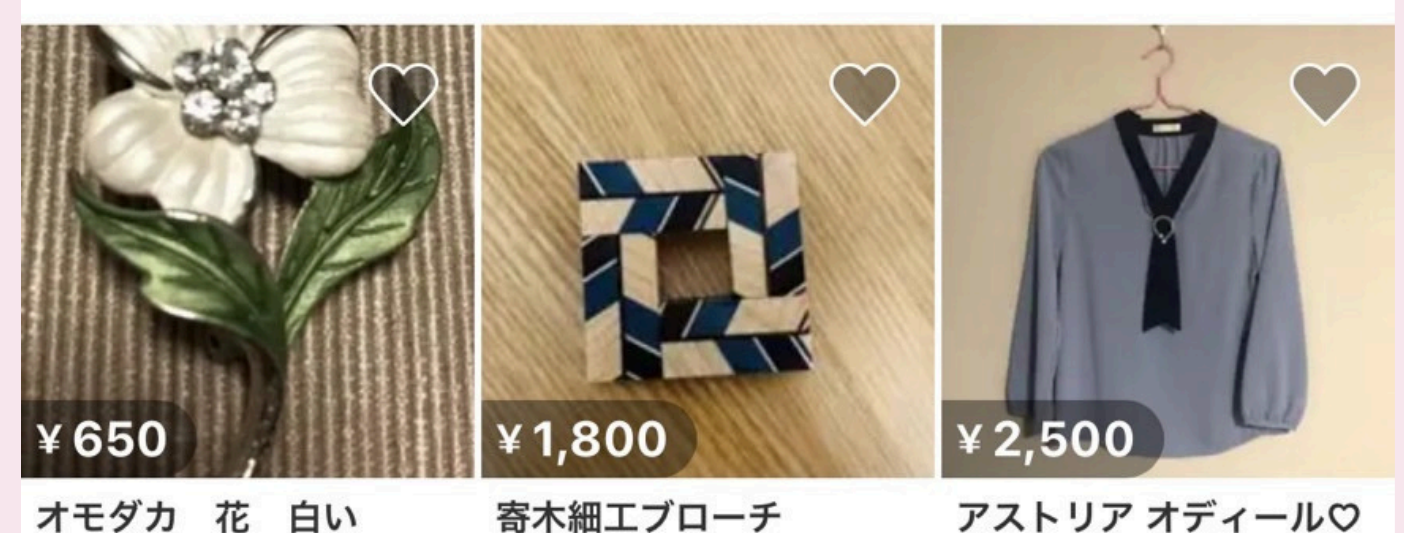

アストリア オディール〇 パールブローチ付きト…

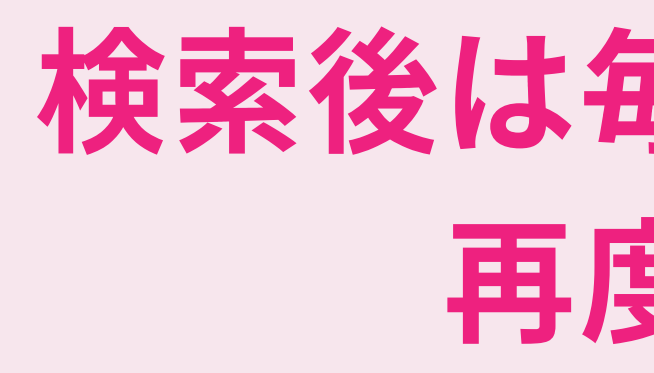

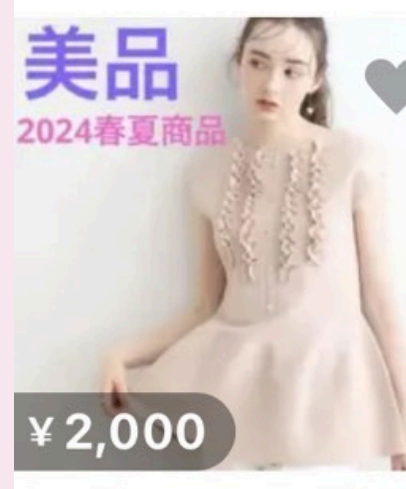

ブローチ

【美品】 クチュールブロー パールリボンブローチ

いいわ

π ホーム

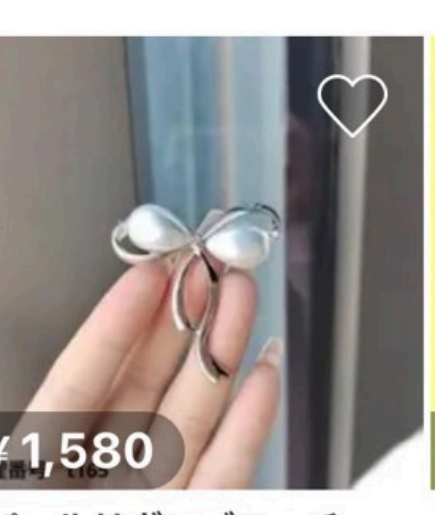

 $\left[ O \right]$ 

出品

(¥)

支払い

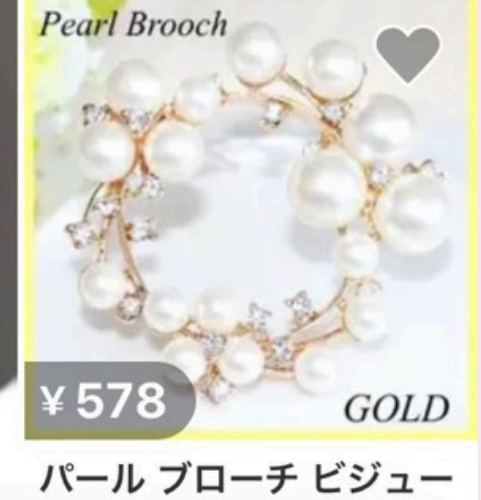

チロフリルフレンチペー・ブローチピン ジャケー・ コサージュ フォーマル ♡ この検索条件を保存する

Å R はたらく マイページ

ホームに戻らないと、 検索されているアイテムの条件が 引き継がれたままになり、 **さらに絞り込まれた検索結果**になってしまう

# 検索後は毎回ホームに戻って、 再度ワード検索!

#### 理由

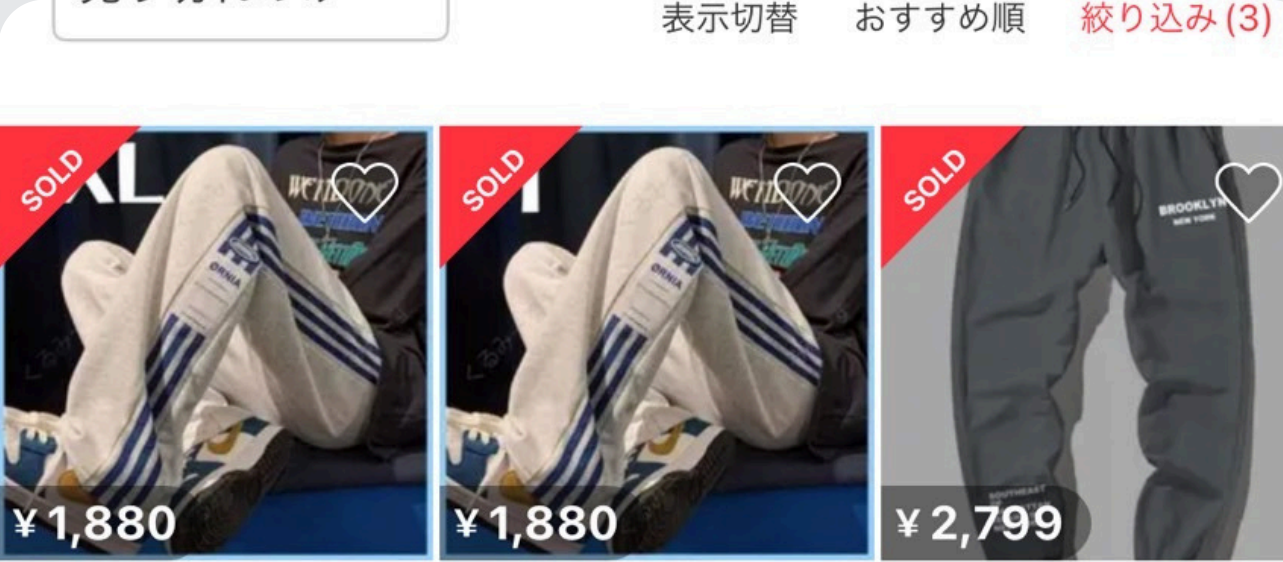

メンズ スウェットパンツ メンズ スウェットパンツ 【新品】 メンズ ダークグレ ルームウェア トレーニ… ルームウェア トレーニ… ー スウェット L パンツ…

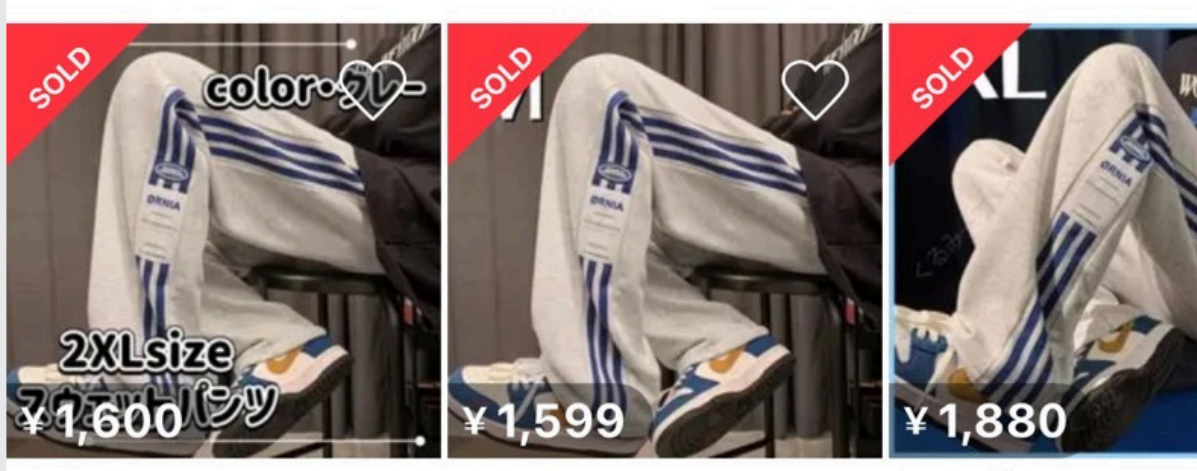

スウェットパンツ トレー スウェットパンツ トレー メンズ スウェットパンツ ニング ルームウェア ス… ニング ルームウェア ス… ルームウェア トレーニ…

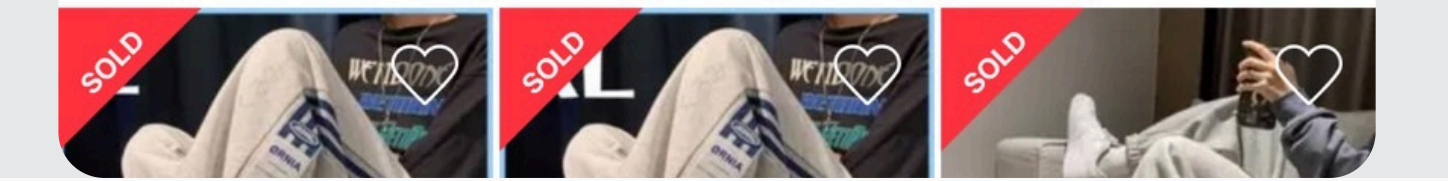

# 複数あるものを 見つけたら スクリーンショット を撮りましょう!

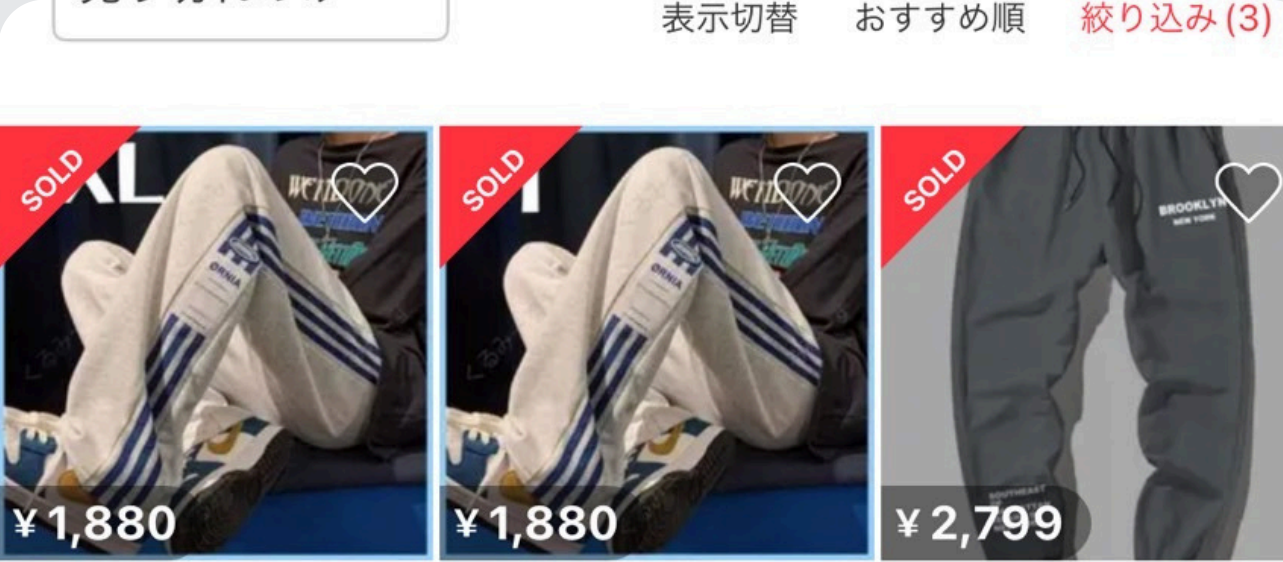

メンズ スウェットパンツ メンズ スウェットパンツ 【新品】 メンズ ダークグレ ルームウェア トレーニ… ルームウェア トレーニ… ー スウェット L パンツ…

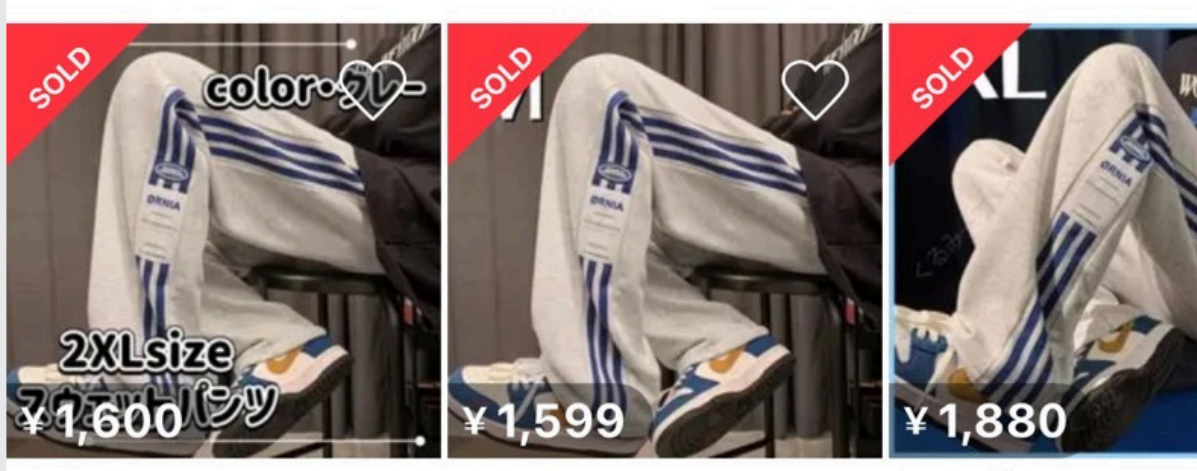

スウェットパンツ トレー スウェットパンツ トレー メンズ スウェットパンツ ニング ルームウェア ス… ニング ルームウェア ス… ルームウェア トレーニ…

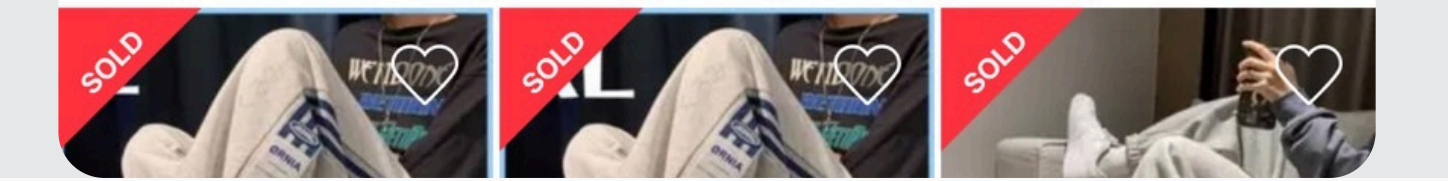

# 複数あるものを 見つけたら スクリーンショット を撮りましょう! 見つけたら

ミッションはクリアです

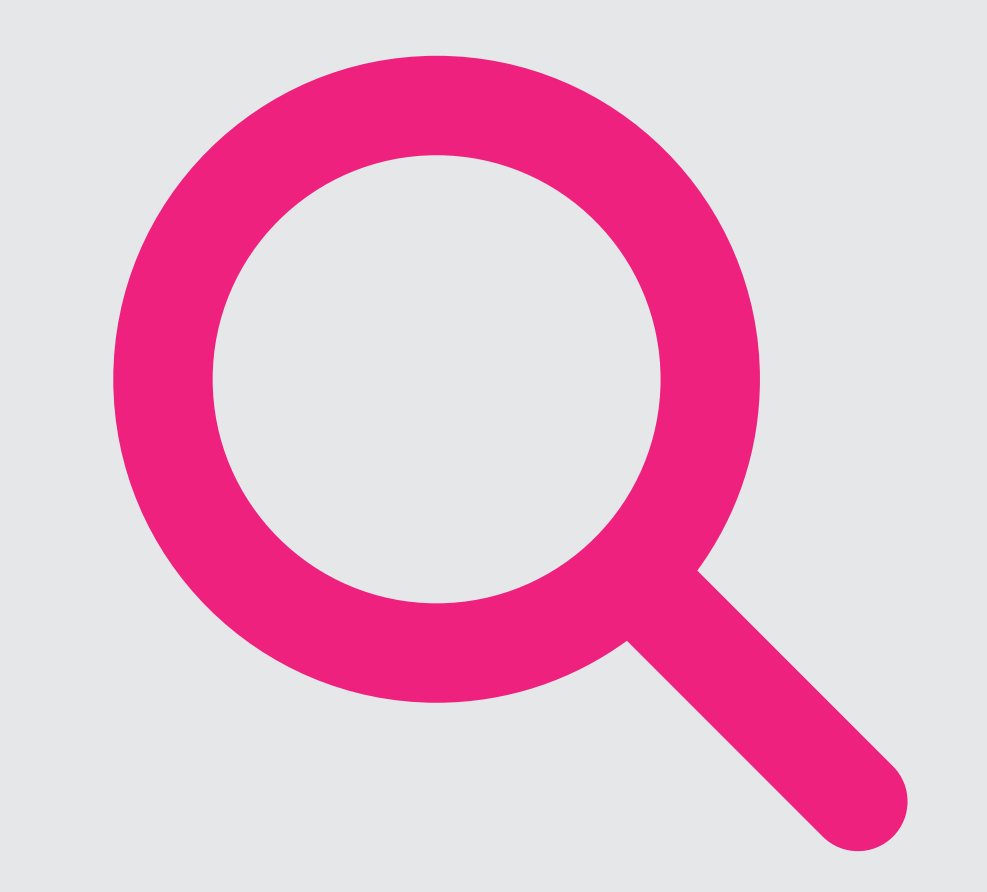

余裕のある人は他のカテゴリーも 使って3種類以上のアイテムを見つけてみましょう!

# 

# ナイストライが稼げる秘訣! 未来の自分のために頑張って!

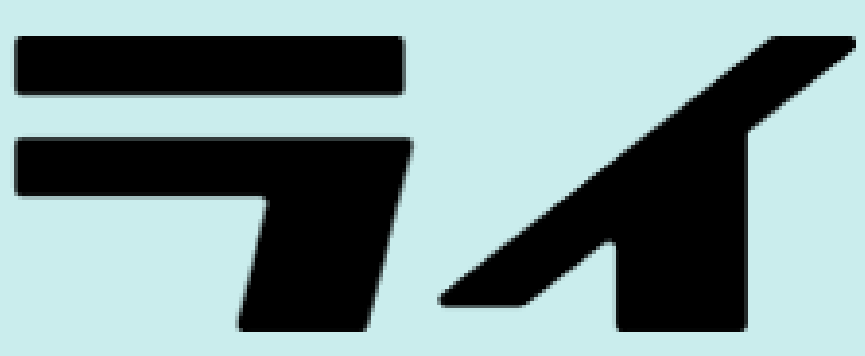